# ワンタイムパスワード(トランザクション認証対応)のご案内

## WEBバンキングサービスをより安全にご利用いただくための認証方法

### 1. 利用手数料 無料

トランザクション認証対応ソフトウェアトークン \*ソフト(スマホアプリ)のダウンロードの際の通信料はお客様の負担となります。

### 2. ワンタイムパスワード(トランザクション認証対応)とは

トランザクション認証とは、専用のトークンに振込先の口座番号を入力して生成した「振込先 専用のワンタイムパスワード」を用いてお取引を認証するものです。

入力した振込先以外は振込ができないことから、犯罪者がお客様の振込先口座情報を犯罪者の 口座情報に書き換えて振込させるという不正取引を防止できます。

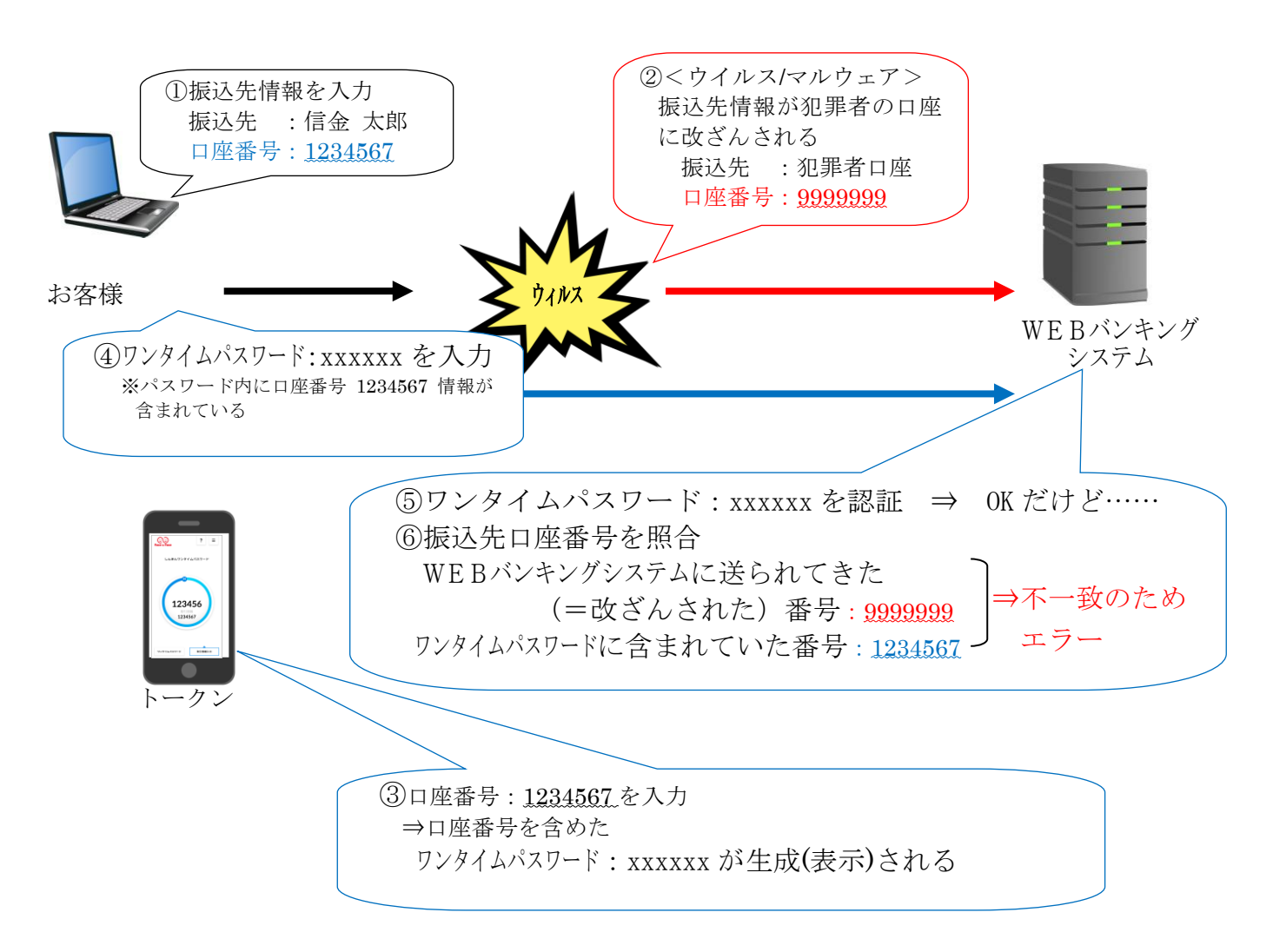

- 3. トランザクション認証の対象取引<sup>\*1</sup>
  - ・振込
  - ・税金各種料金払込み(オンライン方式\*2)

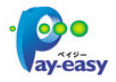

※1 上記以外の取引の認証は、通常のワンタイムパスワードで認証します。※2 WEBバンキング上で収納機関番号等を入力して払い込む方式を指します。

4. ソフトウェアトークン

|      | ソフトウェアトークン<br>(スマートフォンアプリ)                                                                                                    |
|------|----------------------------------------------------------------------------------------------------|
| イメージ | ? =   UM&M7>>91 LMXX7-F   123412   >UTT/Lill   >UTT/Lill   SKTS XXXXXXXX                                                        |
| 料金   | 無料                                                                                                    |
| 入手方法 | スマートフォンに以下のソフトウェアトークンのアプリをダウンロードしてくだ<br>さい。<br>・iOS の場合: AppStore<br>・Android の場合: GooglePlay<br>アプリ名<br>「しんきん (個人) ワンタイムパスワード」 |

< 次ページへ続く >

## トランザクション認証ソフトウェアトークンの利用方法

ソフトウェアトークンはスマートフォン専用です。アプリストアよりインストールしてご利用ください。

## 1. 入手方法

iOS 端末をご利用の場合は AppStore より、Android 端末をご利用の場合は GooglePlay より、 それぞれアプリをご利用のスマートフォンにインストールします。

以下の QR コードを読み取るか、iOS 端末の場合は AppStore、Android 端末の場合は GooglePlay にて「しんきん(個人) ワンタイムパスワード」と検索してインストールしてください。

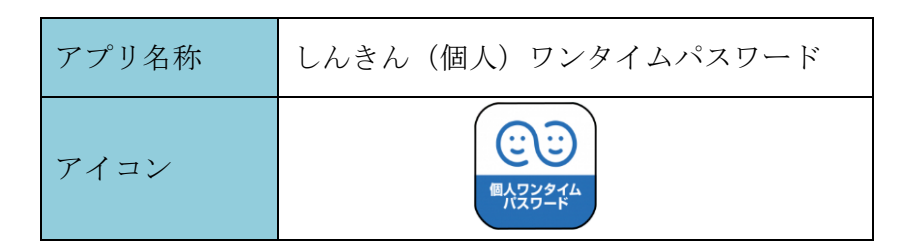

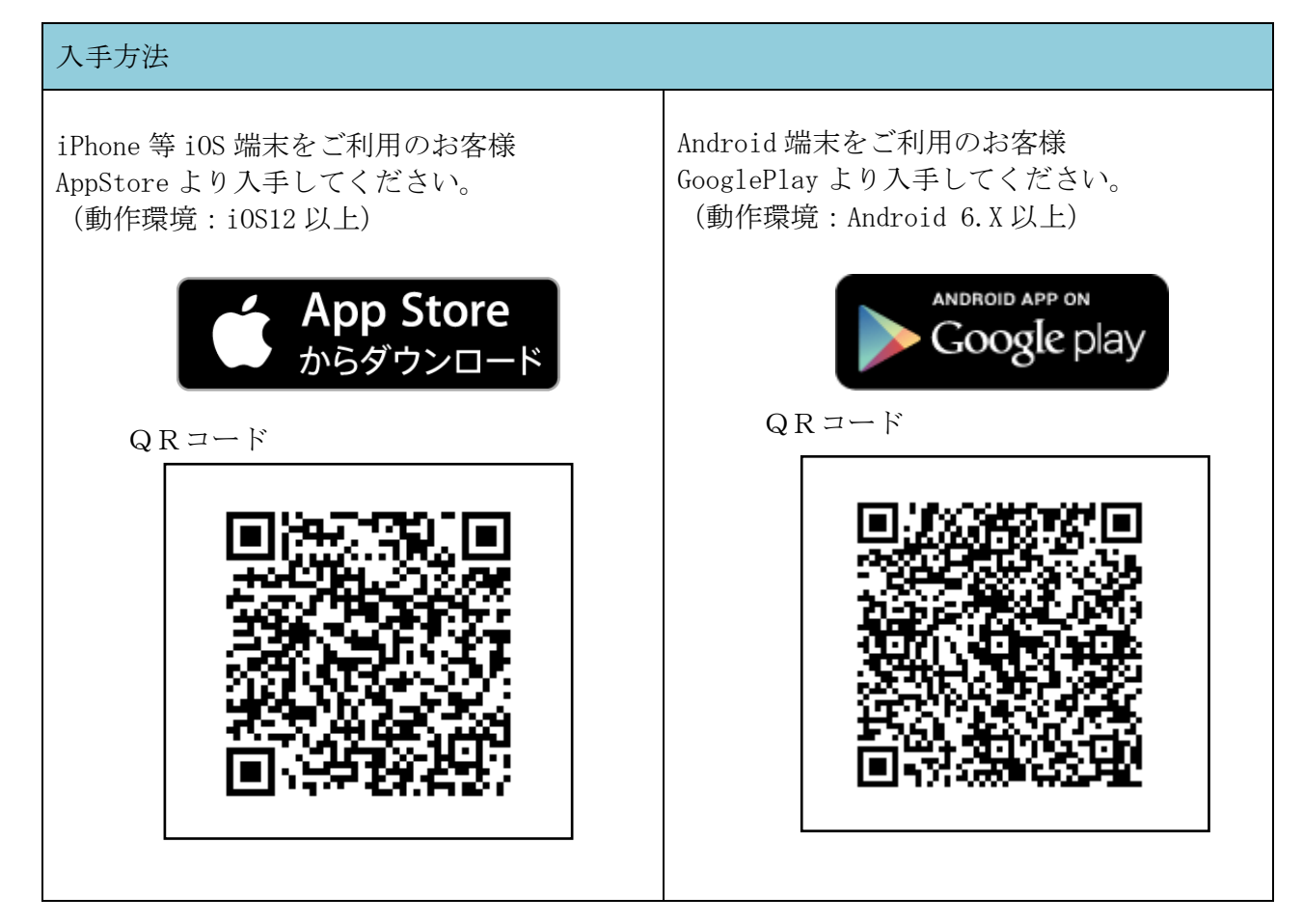

### 2. 利用開始方法

トークンの利用を開始するためには、WEBバンキングサービスの画面上での操作が必要になります。ログイン画面にある、ワンタイムパスワードの「利用開始」ボタンから進み、利用開始の操作を行ってください。

また、スマートフォンを機種変更された場合は、ログイン画面にあるワンタイムパスワードの 「交換」からトークン交換の操作を行ってください。既に旧端末がお手元にない場合は、当金庫 システム管理部0547-35-6611 (平日9:00~17:00) までご連絡ください。

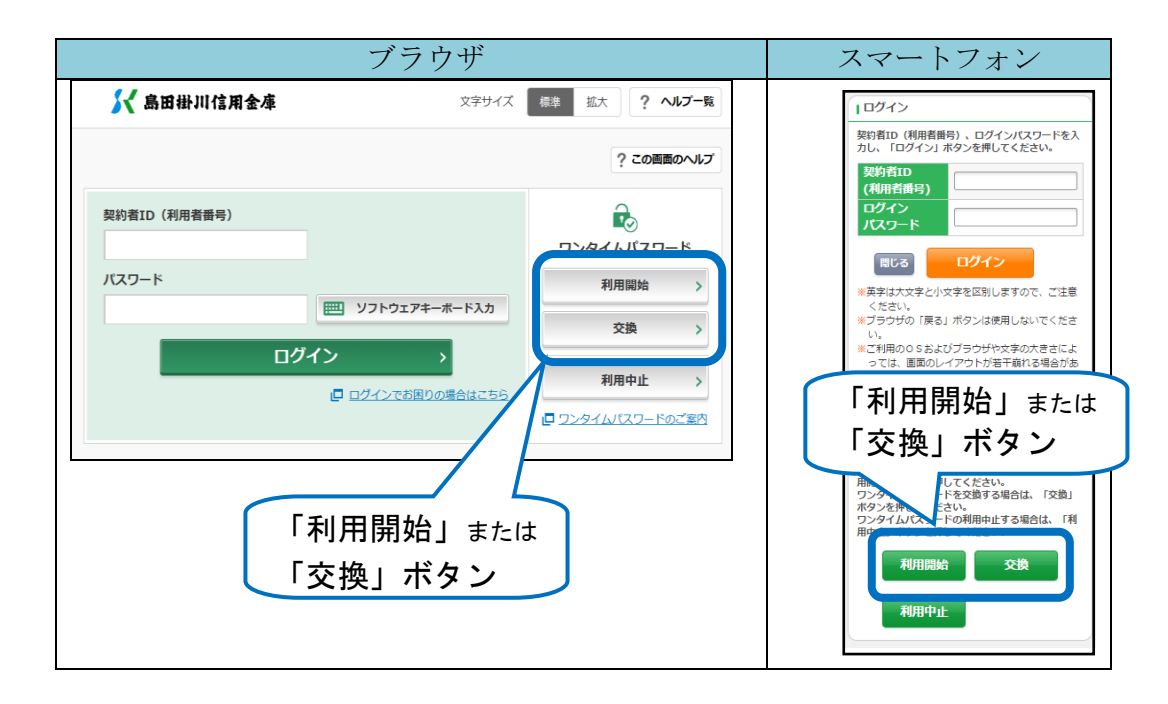

## 3. 利用方法

(1) シリアル番号およびワンタイムパスワードの確認方法

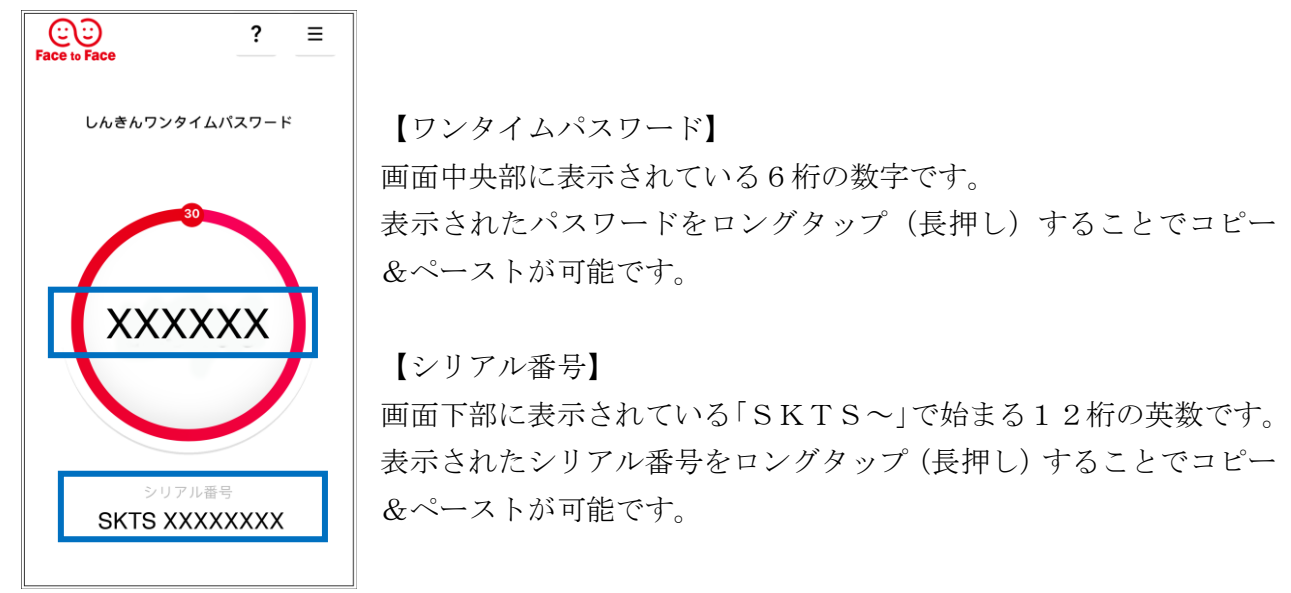

(2) 振込(トランザクション認証対応)の利用方法

振込(トランザクション認証対応)をご利用いただくためには、「モード切替」を実施す る必要があります。

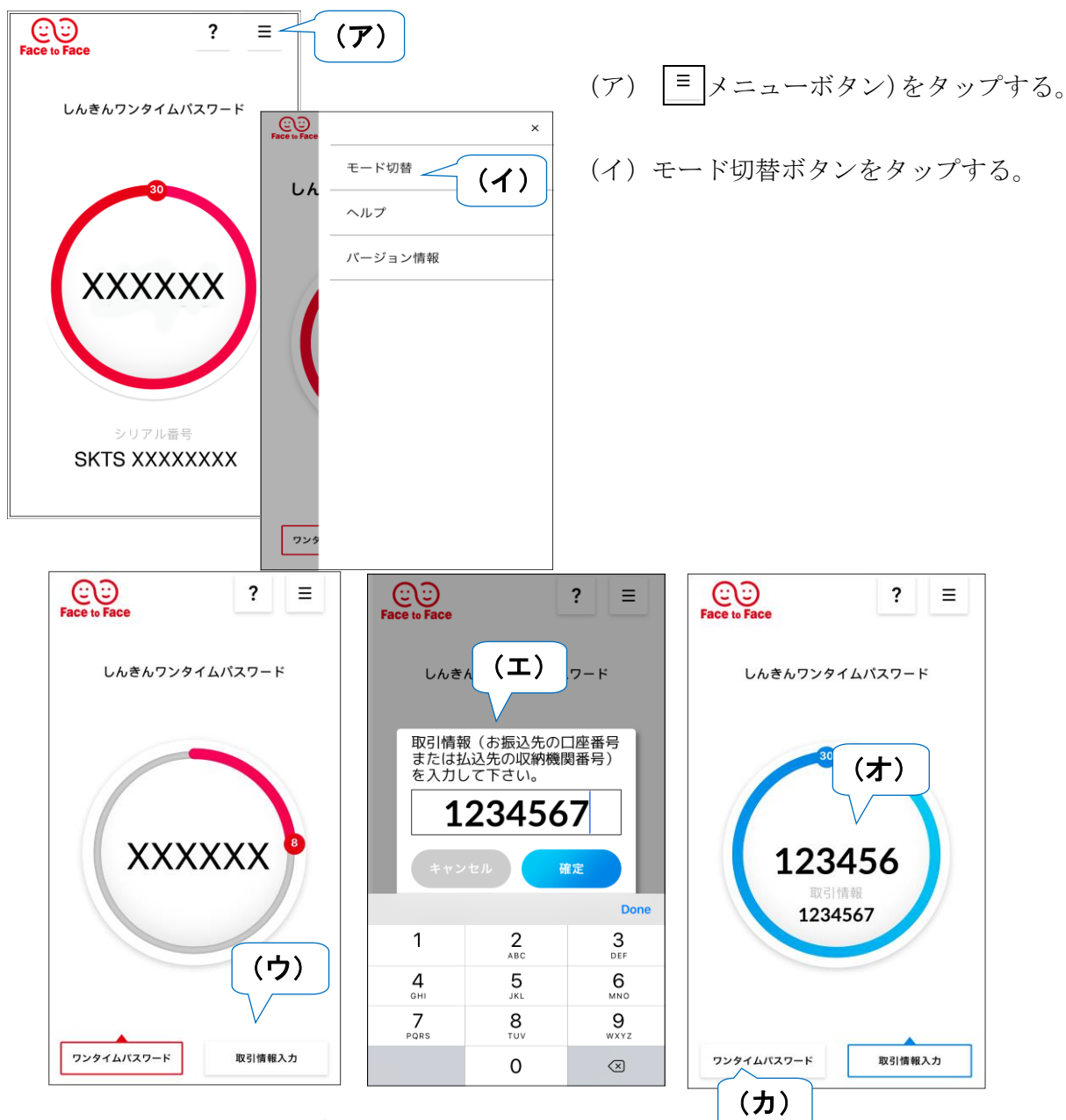

- (ウ)「取引情報入力」タブをタップする。
- (エ)振込先の口座番号(または払込先の収納機関番号)を入力(して「確定」ボ タンをタップする。
- (オ) 表示された青い丸のワンタイムパスワードをWEBバンキングサービスのパ スワード入力欄に入力する。
- (カ) 赤い丸のワンタイムパスワードに切り替える場合は、「ワンタイムパスワード」タブをタップする。

以上